MeasureOD<sup>®</sup> User Guide

## TABLE OF CONTENTS

| Ι.   | Introduction                            | 3 |
|------|-----------------------------------------|---|
| II.  | Reference Documents                     | 3 |
| III. | Necessary Components                    | 3 |
| IV.  | Running the Program                     | 4 |
| V.   | Using the MeasureOD <sup>®</sup> System | 4 |
| VII. | Reporting Errors                        | 9 |

## I. Introduction

Welcome to the MeasureOD<sup>®</sup> User Guide. This manual will provide you basic instructions on how to implement and use the MeasureOD<sup>®</sup> software. Use of this software is subject to the End Users License Agreement (EULA) which is located on our website at www.measureod.com.

## II. Reference Documents

- MeasureOD<sup>®</sup> End User License Agreement (EULA), Roth Technologies, LLC
- mSPECIFY<sup>®</sup> User Guide, Roth Technologies, LLC
- mDATA® User Guide, Roth Technologies, LLC
- MeasureOD® Install Guide, Roth Technologies, LLC

## III. Necessary Components

The following components are necessary in order to run the MeasureOD<sup>®</sup> system:

1. The software which is included on the Installation CD that was provided with your order. The latest released software may also be downloaded from our website at www.measureod.com.

2. The MySQL ODBC driver must be loaded on your test computer.

3. Your computer that is used to run the software MUST be connected to the Internet and Port 3306 must be open on your Test Computer and Network. There is an interchange of material data between the computer and the MySQL Server. If the interchange of data is slow and/or interrupted, the program may not run correctly or timeout.

## 4. Your Laser Micrometer Measurement System:

- Test Computer: The test computer performs the following functions:
  - (a) runs the MeasureOD® software,
  - (b) communicates with your Laser Micrometer, and
  - (c) communicates with the MySQL database which contains the configuration data and stores the test results
- Laser Micrometer (not provided)
- Applicable connection between the Test Computer and the Laser Micrometer System. Depending on the Laser Micrometer, your connection may be via (a) Shared memory, (b) Serial Port (RS-232), and/or (c) Data Acquisition System (A/D Support)

Note: The MeasureOD® System provided does NOT include the Laser Micrometer System.

#### MeasureOD® User Guide

## IV. Running the Program

Execute the MeasureOD<sup>®</sup> program by double clicking program icon to execute it.

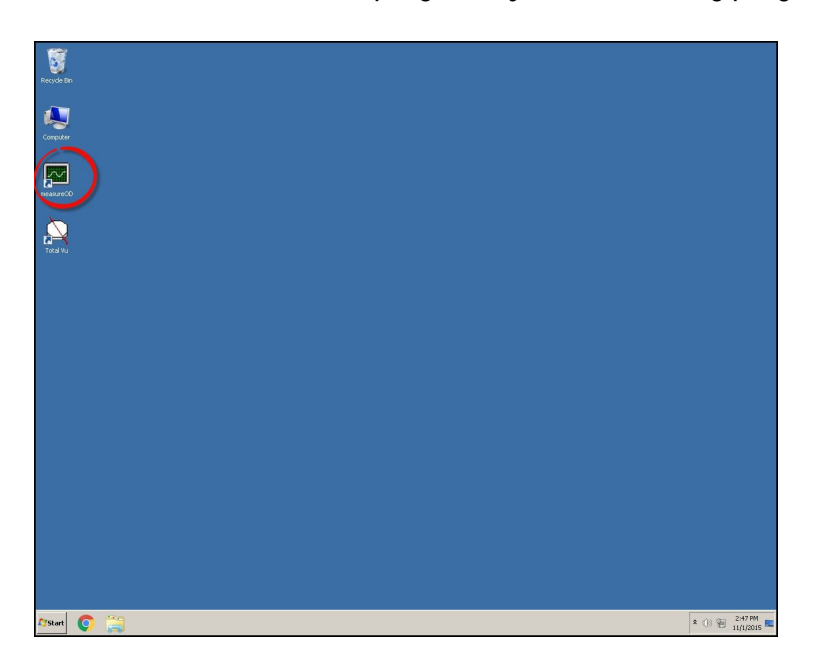

## V. Using the MeasureOD® System

In a production environment, the following steps may be taken for obtaining data using the MeasureOD<sup>®</sup> system once it has been configured using the mSPECIFY<sup>®</sup> software utility program.

Step 1: Log into the system. Your company has been provided a twelve to sixteen character length password for logging into the MeasureOD® system. You may submit a request to <u>sales@cathcad.com</u> to change your password character string. This character string identifies your company within the MeasureOD® system.

|                  | MeasureOD <sup>®</sup> Version 3.5.0                     |
|------------------|----------------------------------------------------------|
|                  | Convright: 2015-2018 Roth Technologies LLC               |
|                  |                                                          |
|                  | O/S SYSTEM: Windows 7/Server 2008 R2                     |
|                  | SUPPORTED: MySQL 5.1 ODBC Driver Installed (V5.1.13)     |
|                  | By Logging into this system, you agree to our EULA terms |
|                  | and conditions (obtain at www.measureOD.com)             |
|                  | Please enter your User Code:                             |
| Check to store   |                                                          |
| User Access Code |                                                          |

#### MeasureOD<sup>®</sup> User Guide

After logging into the system, the Main Form will appear on the screen as shown. The software at this point is waiting for the LM Interface and Product Number to be selected from the drop down menus.

- Configuration of a test part number is done via the utility program, mSPECIFY®.
- Optionally, the test parameters may be entered at the time of running the software by selecting MANUAL from the Product Number drop down menu.

| TATUS BAR                             |                         |             | LM INTERFACE | PRODUCT     | NUMBER | DESCRIPTION |         |
|---------------------------------------|-------------------------|-------------|--------------|-------------|--------|-------------|---------|
| VAITING: Please select the LM INTERFA | CE from the Drop Down E | Sox         |              | •           |        | -           |         |
| ONFIGURATION                          | STATISTICS              | GLOBAL      | LOCAL        | N/A         | X-AXIS | Y-AXIS      | START   |
| Jpper Spec Limit                      | Mean                    |             |              |             |        |             | PAU SE  |
| ower Spec Limit                       | Standard                |             |              |             |        |             | RESET   |
| Jominal                               | Maximum                 |             |              |             |        |             | DDUIT   |
| Ine Speed (fpm)                       | Minimum                 |             |              |             |        |             | PRINT   |
| Jpper Graphical                       | СРК                     |             |              |             |        |             | EXIT    |
| ower Graphical                        | STATE                   |             |              |             |        |             |         |
| iraph Time AutoScale 👻                | Sample Count            |             |              |             |        |             |         |
| Хізріау Сон Фрй                       | Footage (feet)          |             |              |             |        |             |         |
| Jumber of Averages 10                 | CPK (0 1.0 (            | 1.33 (* 2.0 |              |             |        |             |         |
| (-Y Axes AVG @ OTT C ON               |                         |             |              | STATUS LEDS |        |             | ZUMBACH |
|                                       |                         |             |              |             |        |             |         |
| 1<br>1.8-<br>0.6-<br>0.4<br>0.2-      |                         |             | 1            |             |        |             |         |

The LM Interface may be selected from the drop down menu

| MeasureOD® V3.5.0                     |                            |                    |                     |             | _ 8 % |
|---------------------------------------|----------------------------|--------------------|---------------------|-------------|-------|
| STATUS BAR                            |                            | LM INTERFACE       | PRODUCT NUMBER      | DESCRIPTION |       |
| WAITING: Please select the LM INTERFA | ICE from the Drop Down Box |                    | <u> </u>            | -           |       |
| CONFIGURATION                         | STATISTICS GLOBAL          | LaserLinc Total Vu | X-AXIS              | Y-AXIS      | START |
| Upper Spec Limit                      | Mean                       | Zumbach ODAC Laser | ng D_Q<br>Ai_ometer |             | PAUSE |
| Lower Spec Limit                      | Standard                   | Keye               | Axis                |             | RESET |
| Nominal                               | Maximum                    |                    |                     |             | PRINT |
| Line Speed (fpm)                      | Minimum                    |                    |                     |             | EVIT  |
| Upper Graphical                       | СРК                        |                    |                     |             | EXII  |
| Lower Graphical                       | STATE                      |                    |                     |             |       |
| Graph Time AutoScale -                | Sample Count               |                    |                     |             |       |
| Display Corr Con                      | Footage (feet)             |                    |                     |             |       |
| Number of Averages 10                 | CPK @ 1.0 C 1.33 C 2.0     |                    |                     | _           |       |
| X-Y Axes AVG (@ OFF (C ON             |                            | ST.                | ATUS LEDS           |             |       |
| 1<br>                                 |                            | 1<br>0.6           |                     |             |       |

Upon selecting a valid Product Number, the START button becomes active. When you are ready to begin taking data, select the START button

| STATUS BAR                                                    |                                 | PRODUCT NUMBER DI                                               | ESCRIPTION                       |             |
|---------------------------------------------------------------|---------------------------------|-----------------------------------------------------------------|----------------------------------|-------------|
| PAUSED: Select the START button when re                       | ady to take data                | P100000 - 0.                                                    | .0250" X 0.0270" PI on CU Mandre |             |
| CONFIGURATION                                                 | GLOBAL STATISTICS               | LOCAL STATISTICS                                                | REAL TIME<br>MEASUREMENTS        | INTERFACE   |
| Upper Spec Limit 0.02800                                      | Mean                            | Mean                                                            | 0.023970                         | THE COMPANY |
| Lower Spec Limit 0.02200                                      | Standard Deviation              | Standard Deviation                                              | 0.024870                         | START       |
| Nominal 0.02500                                               | Minimum                         | Minimum                                                         | 0.025453                         | PAUSE       |
| MFG Line Speed (fpm) 6.0                                      | Maximum                         | Maximum                                                         | 0.025068                         | RESET       |
| Upper Graphical Limit 0.03000                                 | СРК                             | СРК                                                             | 0.026114                         |             |
| Lower Graphical Limit 0.02000                                 | Number of Samples               | Number of Samples                                               | 0.026397                         | PRINT       |
| Global Graph Time One Hour 🔻                                  | STATE                           | STATE                                                           | 0.026446                         | VIEW EXCE   |
| Number of Averages 1                                          | CPK CRITERIA @ 1.0 C 1.33 C 2.0 | Spool Footage (feet)                                            | 0.024153                         | EXIT        |
| Braid Mode @ OFF C ON                                         |                                 |                                                                 | DEMO CMDS>                       | UP+ DOV     |
| measureOD™                                                    | Global Graph                    | mea                                                             | asureOD™ Local Graph             |             |
| 0.028<br>(1)<br>(1)<br>(1)<br>(1)<br>(1)<br>(1)<br>(1)<br>(1) | 2160 2880 3600                  | 0.028<br>(***)<br>0.026<br>************************************ | 48 72                            | -<br>96 1   |

#### MANUAL CONFIGURATION

In order to configure a MANUAL configuration the following items must be entered in order to a product measurement to be made by the MeasureOD<sup>®</sup> software:

- Upper Spec Limit (in inches)
- Lower Spec Limit (in inches)
- Mfg Line Speed (in feet per minute)
- Upper Graphical Limit (in inches)
- Lower Graphical Limit (in inches)
- Number of Averages (range from 1 to 25 with the default at 2)
- XY Axis Averaging (if OFF, then the X-Y measurements are treated independently and if ON then the X-Y measurements are averaged). This option only applies to dual or trio based laser micrometer systems.
- CPK level (1.0, 1.33, or 2.0)

## MeasureOD® User Guide

#### **RUN MODE**

| STATUS BAR                                     |                              | PRODUCT NUMBER                                              | DESCRIPTION            |                           |                 |
|------------------------------------------------|------------------------------|-------------------------------------------------------------|------------------------|---------------------------|-----------------|
| ACTIVE: System is taking and recording m       | easurements                  | P100000                                                     | - 0.0250" X 0.0        | 0270" PI on CU Mandrel    |                 |
| CONFIGURATION                                  | GLOBAL STATISTICS            | LOCAL STATISTICS                                            |                        | REAL TIME<br>MEASUREMENTS | INTERFACE       |
| Upper Spec Limit 0.02800                       | Mean 0.02                    | 2500 Mean                                                   | 0.02500                | 0.024472                  | IIII I MINI TUM |
| Lower Spec Limit 0.02200                       | Standard Deviation 0.00      | 0089 Standard Deviation                                     | 0.00089                | 0.026310                  | START           |
| Nominal 0.02500                                | Minimum 0.02                 | Minimum                                                     | 0.02351                | 0.024021                  | PAUSE           |
| MFG Line Speed (fpm) 0 6.0                     | Maximum 0.02                 | 2650 Maximum                                                | 0.02650                | 0.025780                  | RESET           |
| Upper Graphical Limit 2 0.03000                | СРК                          | .127 CPK                                                    | 1.127                  | 0.024716                  | DOWNT           |
| Lower Graphical Limit 3 0.02000                | Number of Samples            | 293 Number of Samples                                       | 293                    | 0.025834                  | PRINT           |
| Global Graph Time Thirty Minutes 💌             | STATE                        | STATE                                                       |                        | 0.025561                  | VIEW EXCEI      |
| Number of Averages Five Minutes<br>Ten Minutes | CPK CRITERIA (@ 1.0 ( 1.33 ( | 2.0 Spool Footage (feet)                                    | 14.65                  | 0.025389                  | EXIT            |
| Braid Mode Thirty Minutes<br>One Hour          |                              |                                                             |                        | DEMO CMDS>                | UP+ DOW         |
| Four Hours<br>Eight Hours                      | ' Global Graph               |                                                             | measureOD™ Local Graph |                           |                 |
|                                                |                              | 0.028<br>0.026<br>0.026<br>0.024<br>0.022<br>0.022<br>0.022 | MANNA MA               | NIMMANN                   | hild What       |

The following options are available when the system is in RUN mode:

MFG Line Speed: The approximate manufacturing line speed may be entered here. This will result in a more accurate estimate of the tubing OD as a function of footage

Upper Graphical Limit: The graphical upper limit may be adjusted during the manufacturing run.

Lower Graphical Limit: The graphical lower limit may be adjusted during the manufacturing run.

Global Graph Time: The Global Graph (the left side graph) time scale may be adjusted per the drop down menu.

PAUSE: The laser micrometer readings may be paused at any time.

RESET: The reset allows the real time SPC results to be reset. The software will ask for a confirmation from the User.

#### MeasureOD® User Guide

PRINT: The PRINT button exports the current results to Microsoft Excel and allows the graphical results and the SPC summary to be printed by the User. The User may also save the spreadsheet that the data was exported.

The following figure illustrates the typical output.

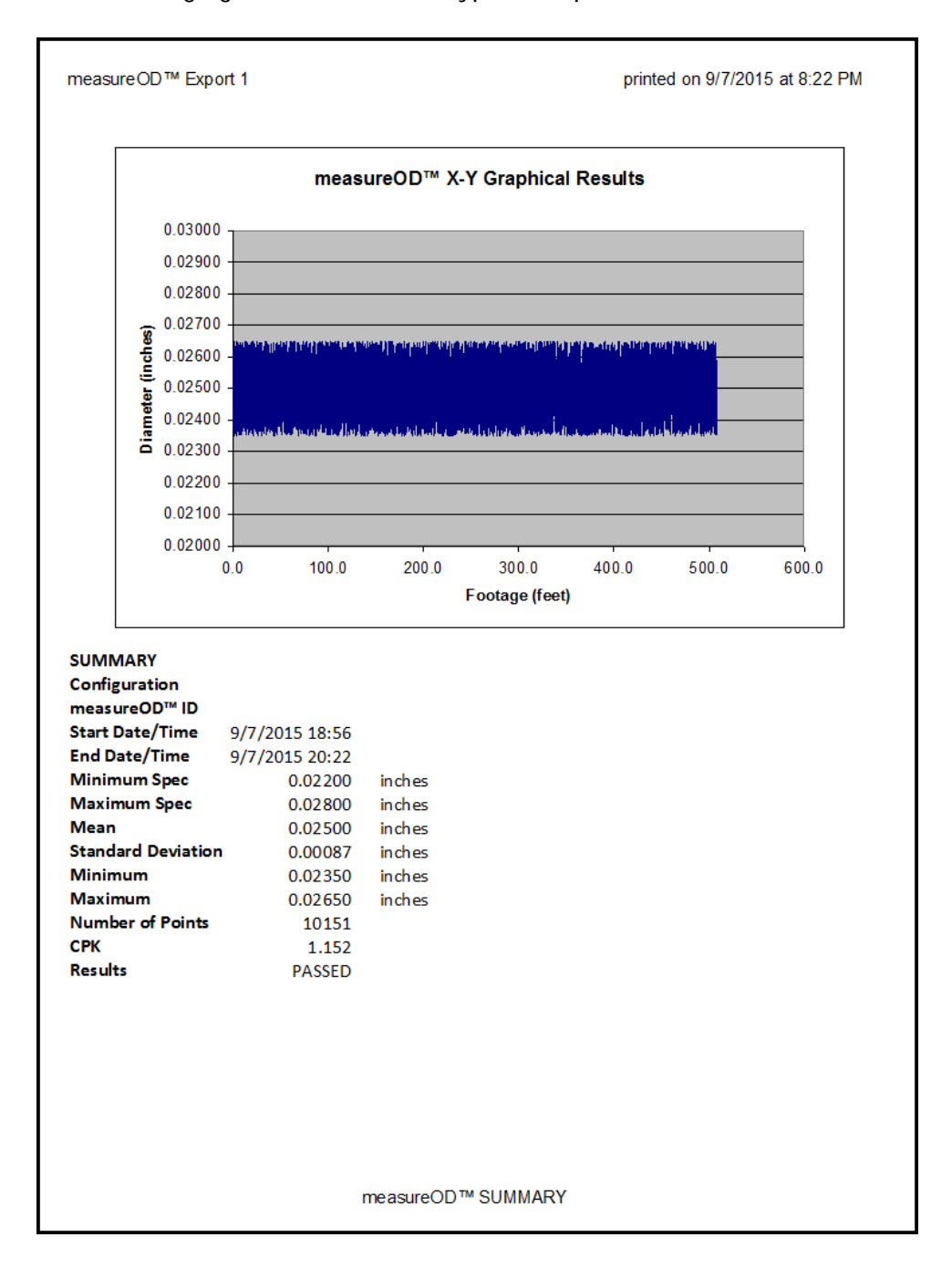

EXIT: Upon confirmation, the program is exited. The software will ask for a confirmation from the User.

# **VII.** Reporting Errors

Please report errors via email to sales@cathcad.com. Please provide as much information as possible with regards to the setup of the program when the error occurred.